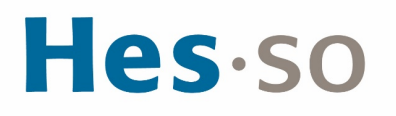

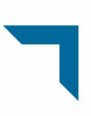

### Dépôt d'une candidature sur la plateforme K-Review de la HES-SO

#### Table des matières

| 1.  | S'inscrire/S'identifier                                            | 2  |
|-----|--------------------------------------------------------------------|----|
| 2.  | Créer votre candidature                                            | 3  |
| 3.  | Ouvrir une candidature existante                                   | 4  |
| 4.  | Préparer votre candidature – Généralités                           | 4  |
| 5.  | Préparer votre candidature – Instructions générales et Description | 5  |
| 6.  | Inscrire un participant                                            | 6  |
| 7.  | Ajouter un participant                                             | 8  |
| 8.  | Informations complémentaires                                       | 9  |
| 9.  | Répondre aux questions de l'appel à projets                        | 10 |
| 10. | Soumettre la candidature                                           | 12 |

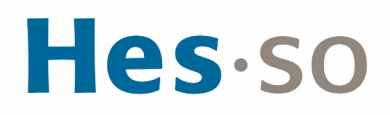

#### 1. S'inscrire/S'identifier

#### Allez à l'adresse https://hes-so.k-review.com/

Lors de votre première visite, utilisez le bouton « Register » en-haut à droite pour créer votre profil. Si vous avez déjà un profil, utilisez le bouton « Sign in » pour vous identifier.

| HES.SO - LH ME | ENA                                                      |                                        |                                                        |                              | sign in  | REGISTER |
|----------------|----------------------------------------------------------|----------------------------------------|--------------------------------------------------------|------------------------------|----------|----------|
|                | PARTNERSHIPS                                             | ONGOING CALLS                          |                                                        | SELECTED PROJECT             | TS       | 7        |
|                | Leading House for the<br>Middle East and North<br>Africa | Research<br>Partnership Grants<br>2022 | OPEN:<br>May 16,<br>2022<br>CLOSED:<br>Sep 12,<br>2022 | Research Partnership<br>2021 | o Grants |          |

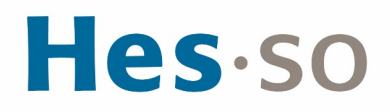

#### 2. Créer votre candidature

Si la candidature a déjà été créée par vous-même ou votre partenaire, passez à l'étape 3. Sous « Ongoing campaigns », cliquez sur l'appel à projets qui vous intéresse.

| <b></b> | Leading House for the Middle East and North Africa - Research Partnership Grants 2022 | ••• |
|---------|---------------------------------------------------------------------------------------|-----|
| 0       | Dicastère Recherche et Innovation - Recherche transdisciplinaire en durabilité        |     |
| ö       | Tech ologies appropriées pour le développement durable - Appel à projets 2022         |     |

Sous « Proposals », cliquez sur « Add ».

|  | No proposals vet. |  |
|--|-------------------|--|
|--|-------------------|--|

Saisissez le titre de votre projet (il pourra être modifié plus tard si besoin). Cliquez sur « Create draft ».

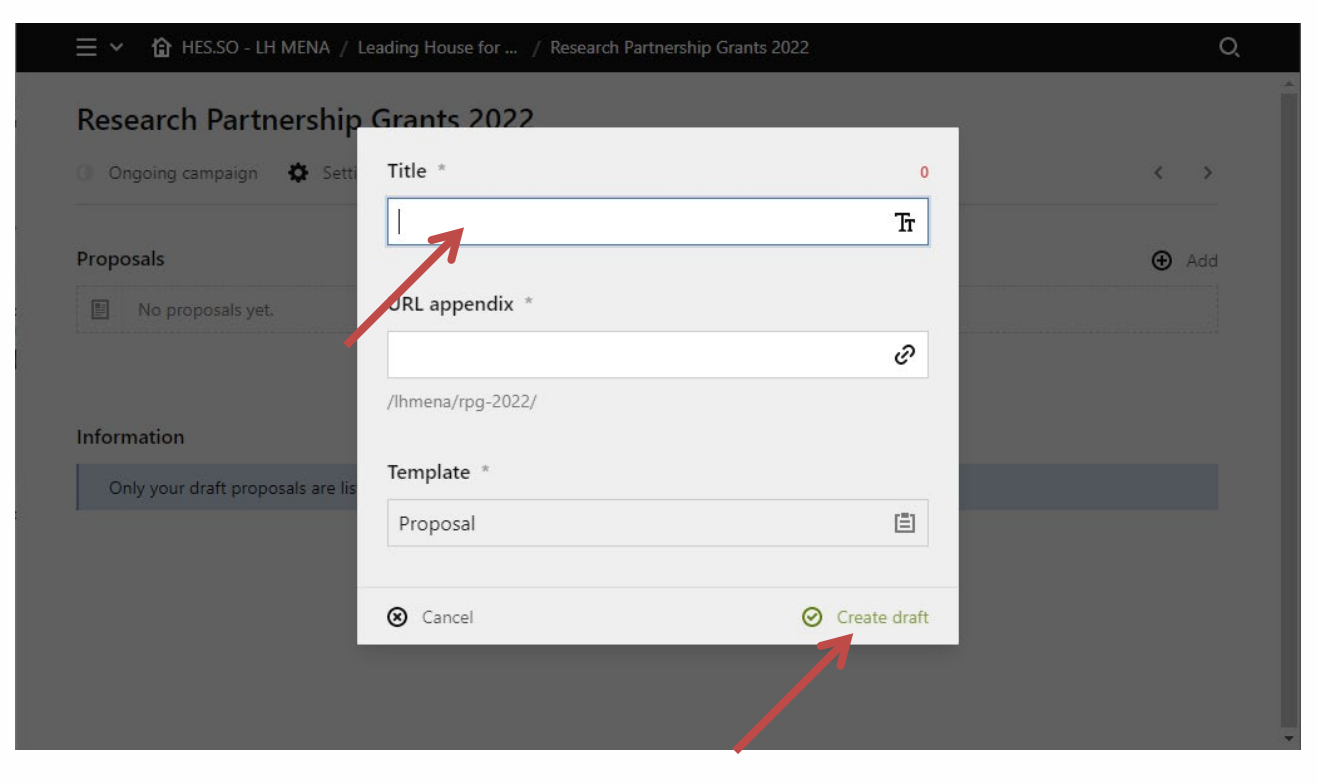

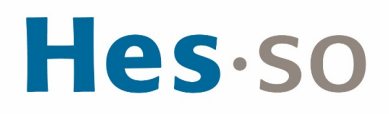

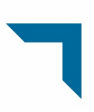

#### 3. Ouvrir une candidature existante

Enregistrez-vous sur la plateforme (étape 1) et sélectionnez l'appel à projets qui vous intéresse (comme dans l'étape 2). Si vous avez déjà créé une candidature ou que vous avez été ajouté à une candidature existante par votre partenaire, celle-ci apparaîtra sous « Proposals ». Cliquez sur son titre pour l'ouvrir.

| Proposals        | Add |
|------------------|-----|
| FFG-2022-Test-01 | 0   |
|                  |     |
|                  |     |

#### 4. Préparer votre candidature – Généralités

Lorsque votre candidature est ouverte, le menu « Settings » vous permet de dupliquer la candidature (utile si vous souhaitez déposer plusieurs candidatures dans le même appel à projets ») ou de renommer votre projet.

Votre candidature comporte deux parties, « Information » et « Proposal questions », accessibles grâce aux onglets correspondants, affichés en-dessous du titre de votre projet.

Si vous avez plusieurs candidatures pour le même appel à projets, les flèches en-haut à droite vous permettent de passer de l'une à l'autre.

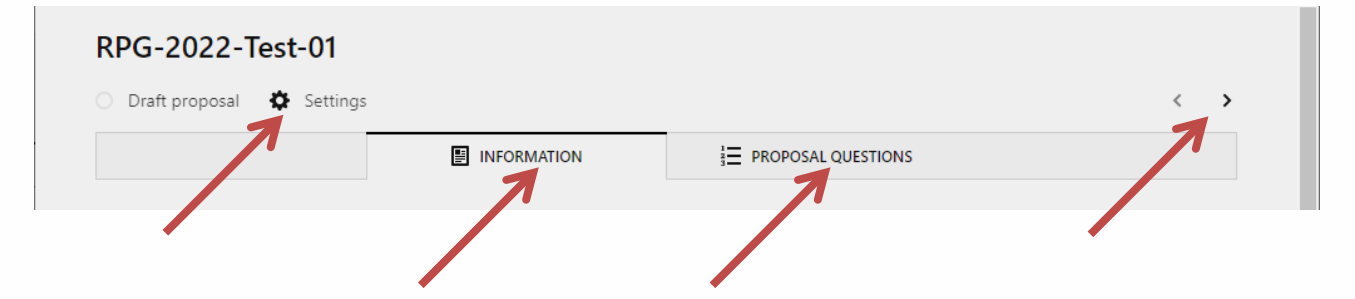

# **Hes**·so

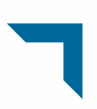

#### 5. Préparer votre candidature – Instructions générales et Description

L'onglet « Information » présente d'abord des instructions détaillées au sujet des candidatures. Ces instructions peuvent comporter des liens ou des documents à télécharger. Lisez-les attentivement avant de commencer à remplir votre candidature.

Dans le champ « Description », vous devez fournir une brève description de votre projet. Le nombre de caractère maximal est indiqué dans les instructions. Un compteur de caractères s'affiche en-haut à droite.

Dès que vous apportez une modification, une barre orange apparaît en bas de la page pour vous permettre de sauvegarder. Sauvegardez tout changement avant de changer de page ou de fermer la fenêtre. Les changements non sauvegardés seront perdus.

Si votre description dépasse le nombre de caractère maximal prévu, un message d'erreur apparaîtra au moment où vous tenterez de sauvegarder votre projet. Réduisez le nombre de caractères et sauvegardez à nouveau.

Comme indiqué, cette description sera publiée si votre projet est retenu.

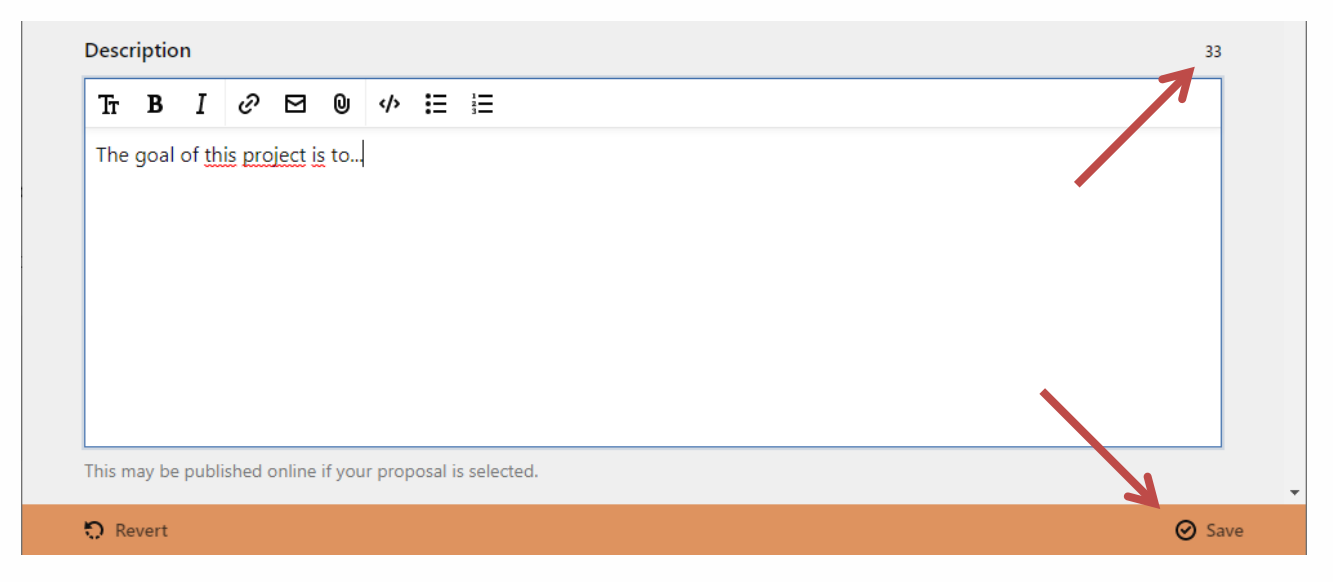

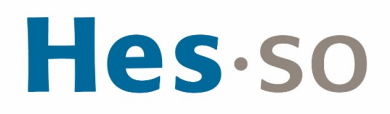

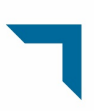

#### 6. Inscrire un participant

Dans l'onglet « Information », vous pouvez ajouter les participants au projet. Cela permet de travailler de manière collaborative directement sur la plateforme.

Si le participant a déjà un profil sur la plateforme, passez à l'étape 7. Si le participant n'a pas encore de profil sur la plateforme, vous pouvez le créer en utilisant le menu « Register a participant ». Cliquez sur « Add » en face de « Register a participant ».

| egist | ter a participant | € | Add |
|-------|-------------------|---|-----|
| :=    | No entries yet    |   |     |
| E     | No entries yet    |   |     |

Entrez le nom, l'adresse email, la fonction et l'institution de rattachement de la personne, puis cliquez sur « Add » puis sur « Save » en bas de la page.

| Full name *                          |          |
|--------------------------------------|----------|
| Patrick Test                         |          |
| Prefix - First and Lastname - Suffix |          |
| Email *                              |          |
| patrick.test@test.com                |          |
| Position                             |          |
| Senior researcher                    |          |
| Institution                          |          |
| HES-SO                               |          |
| Department                           | 9        |
| Rectorate                            |          |
|                                      | <u> </u> |
| Cancel                               | 🔗 Add    |

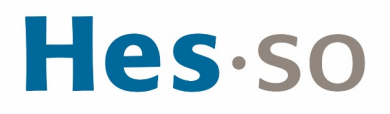

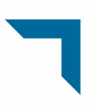

S'il existe déjà un compte avec la même adresse email, un message d'erreur apparaîtra au moment où vous cliquerez sur « Save ». Dans ce cas, annulez les changements et passez à l'étape 7.

Une fois que vous avez créé le profil du participant, cliquez sur le bouton « Reload the page after registering a participant » et passez à l'étape 7.

| <b>G</b>  | Reload the page after registering a participant |
|-----------|-------------------------------------------------|
|           |                                                 |
|           |                                                 |
|           | •                                               |
| Attention | le participant ne pourra pas acce               |

Attention, le participant ne pourra pas accéder à la plateforme ni collaborer au projet tant que vous n'avez pas complété l'étape 7.

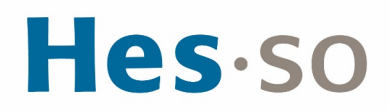

#### 7. Ajouter un participant

Lorsque vous avez créé le profil d'un participant ou si celui-ci a déjà un compte sur la plateforme, vous pouvez l'ajouter comme participant au projet. Cliquez sur « Add » en face de « All registered participants except the author ».

| Ξ | No entries yet | 7 |
|---|----------------|---|
|---|----------------|---|

Cherchez le participant en tapant son nom. Sélectionnez son profil dans la liste, puis cliquez sur « Add » et sur « Save » en bas de la page.

| Add a participant for this project *   | 0 (1-1) |
|----------------------------------------|---------|
| K                                      | ~       |
| Q patrick test                         |         |
| O Patrick Test - patrick.test@test.com |         |
| Yes                                    |         |
|                                        |         |

Une fois cette opération effectuée, le participant reçoit un email avec un lien lui permettant de créer un mot de passe, puis d'accéder à la plateforme. Une fois identifié sur la plateforme (étape 1), il aura accès au projet en suivant les instructions de l'étape 3 et pourra y participer de manière collaborative.

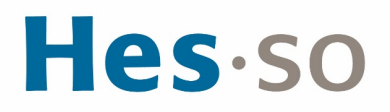

#### 8. Informations complémentaires

Vous pouvez télécharger des documents annexes à votre candidature. Pour cela, cliquez sur « Add » en face de « Documents », puis sur « Upload ». Sélectionnez le fichier à télécharger depuis votre ordinateur puis cliquez sur « Save » en bas de l'écran.

L'instruction « Upload all documents requested (Budget, References ...) » est donnée à titre indicatif. La liste des documents obligatoires et facultatifs est donnée dans les instructions de l'appel à projets.

| ocu    | ments                                          | ⊕ Add    |
|--------|------------------------------------------------|----------|
| ia.    | No files selected yet                          | Select   |
| Jpload | d all documents requested (Budget, References) | 1 Upload |

Vous devez indiquer le budget total de votre budget dans le champ prévu à cet effet. Saisir le montant et la devise (CHF, sauf indication contraire dans les instructions de l'appel à projets), puis cliquer sur « Save » en bas de l'écran.

| 49500           |   |
|-----------------|---|
| Enter a number. |   |
|                 |   |
|                 |   |
| Currency        |   |
| Currency        |   |
| Currency<br>CHF | ~ |

Attention, vous ne devez pas indiquer ici le montant demandé comme subvention, mais le montant total de votre projet, incluant les contributions des partenaires et les contributions de tiers.

## **Hes**·so

#### 9. Répondre aux questions de l'appel à projets

Remontez en-haut de la page et cliquez sur « Proposal questions ».

| RPG-2022-Test-01              |             |                    |     |
|-------------------------------|-------------|--------------------|-----|
| 🔿 Draft proposal 🛛 🏟 Settings |             |                    | < > |
|                               | INFORMATION | PROPOSAL QUESTIONS |     |
|                               |             | 1                  |     |
|                               |             |                    |     |
|                               |             |                    |     |

Vous verrez la liste des questions auxquelles vous devez répondre. Ces réponses sont confidentielles. Elles seront transmises aux personnes chargées de l'évaluation de votre projet. Cliquez sur la première question pour débuter la rédaction de votre projet.

| 0 | Project description and objectives                                               |
|---|----------------------------------------------------------------------------------|
| 0 | Planned activities, work plan                                                    |
| 0 | Expected outputs                                                                 |
| 0 | Description of past or existing collaboration between partners, if any           |
| 0 | Follow-up activities (including funding application) and long-term collaboration |

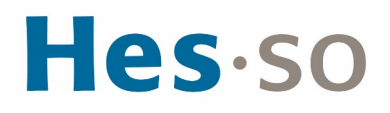

Rédigez la réponse à la question dans le champ principal. Un compteur de caractères s'affiche enhaut à droite. Si des instructions détaillées sont fournies, elles apparaissent en-dessous du champ de texte. Si un nombre maximal de caractères a été défini pour la question et que vous dépassez cette limite, un message d'erreur apparaitra lorsque vous tenterez de sauvegarder.

Les flèches en haut à droite de la page permettent de naviguer d'une question à l'autre. Un bouton en bas de la page permet de revenir à l'onglet « Information ».

Attention ! Sauvegardez votre réponse à chaque question avant de passer à la question suivante ou de retourner à la page principale.

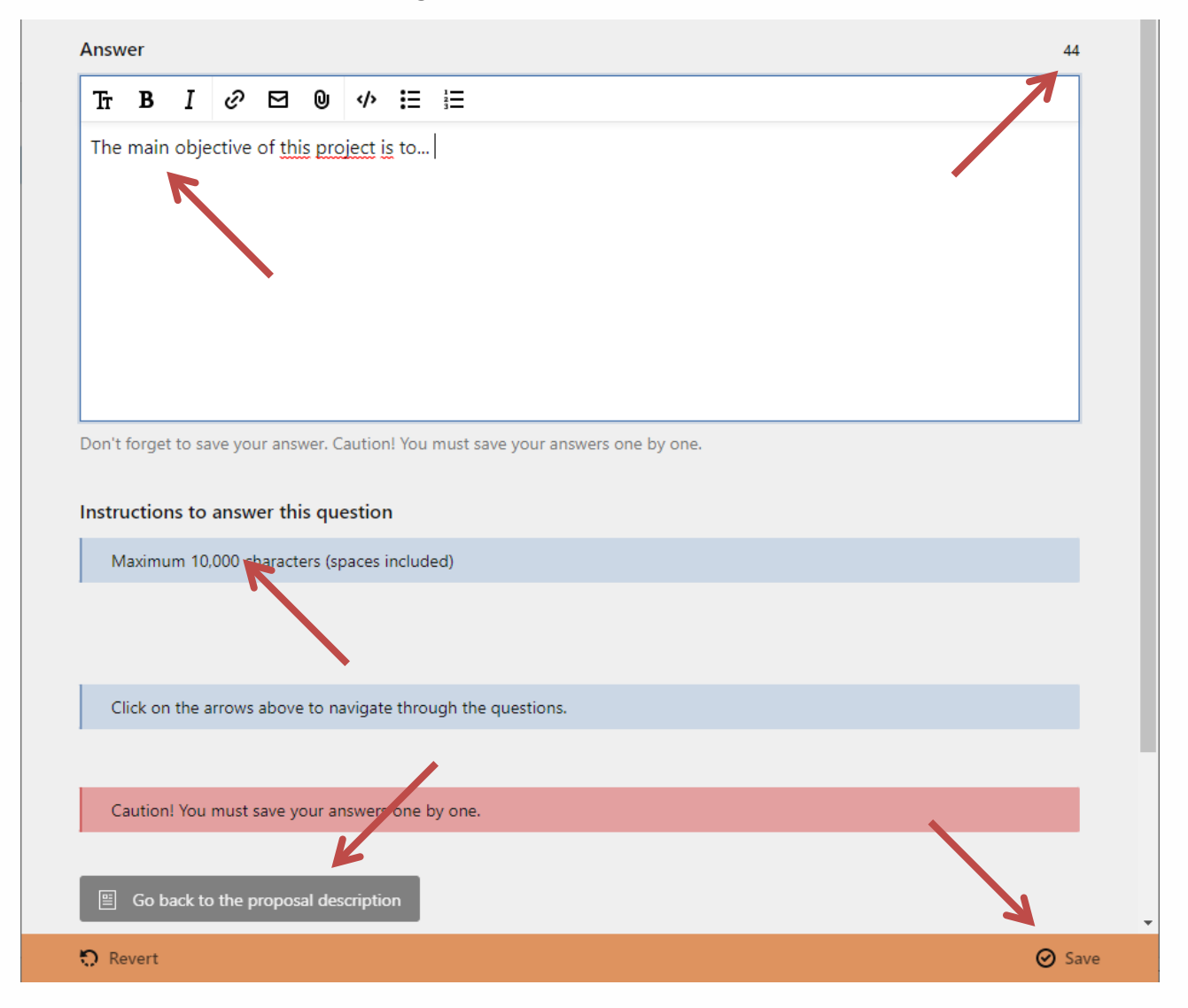

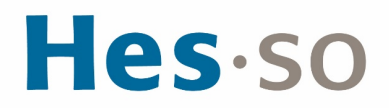

#### 10. Soumettre la candidature

Retournez à l'onglet « Information ».

| > | < |                      | Draft proposal 🔅 Settings |
|---|---|----------------------|---------------------------|
|   |   |                      |                           |
|   |   | E PROPOSAL QUESTIONS |                           |

Cliquez sur le bouton « Submit the proposal ».

| Submission                                                                |                  |
|---------------------------------------------------------------------------|------------------|
| Before submitting your proposal, make sure that you have answered all que | estions, if any. |
| K                                                                         |                  |
| Submit the proposal                                                       |                  |

Sur la page de récapitulation, vérifiez que toutes les modifications ont été sauvegardés et que tous les champs ont été remplis :

- Description du projet.
- Liste complète des participants.
- Budget total.
- Documents obligatoires et facultatifs.
- Réponses aux différentes questions.

Après avoir vérifié que la candidature est complète, cliquez sur le bouton « Definitely submit my proposal ».

Vous verrez alors une page de confirmation, où vous pourrez télécharger une version PDF de votre projet. Ce fichier comprend toutes les informations saisies, mais pas les documents annexes téléchargés.

Ce document PDF fait office de confirmation du dépôt de votre candidature, avec date. Vous ne recevez pas de confirmation par email.